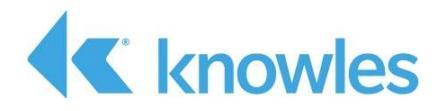

# IA611 Xplained Pro Atmel Studio 7 User Guide

External Use

Document #AUD-ESP-00445-V2.0

This document describes getting started with the Knowles IA611 Xplained Pro Extension Kit (PN IA611-RDI-03) and the Microchip SAM D21 development platform. The extension kit is the IA611 Reference Design for IoT designed to be used with the Microchip SAM D21 Explained Pro MCU.

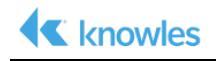

Confidential: Copyright 2018, Knowles Corporation

Material contained in this document may not be copied, reproduced, reduced to any electronic medium or machine readable form or otherwise duplicated and the information herein may not be used, disseminated or otherwise disclosed, except with the prior written consent of an authorized representative of Audience, Inc.

Knowles is a registered trademark of Knowles Corporation. IA611, IA61x and the Knowles logo are service marks or trademarks of Knowles, LLC.

All other trademarks are the properties of their respective owners.

Filename: IA611\_Explained\_Pro\_Atmel\_Studio\_User\_Guide.docx

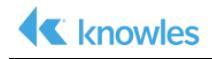

# **Table of Contents**

| Chapter 1: Introduction                      | 5 |
|----------------------------------------------|---|
| 1.1 Document Scope                           | 5 |
| 1.2 Overview                                 | 5 |
| 1.3 Product Overview                         | 6 |
| 1.3.1 Hardware Components                    | 6 |
| 1.3.2 Software Components                    | 6 |
| Chapter 2: IA611 Xplained Pro Hardware Setup | 7 |
| Chapter 3: IA611 Xplained Pro Software Setup | 8 |
| 3.1 Loading the Example Project              | 8 |

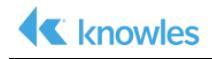

# **List of Figures**

| Figure 1 IA611 Xplained Pro connected to a SAM D21 Xplained Pro<br>Development board | 5  |
|--------------------------------------------------------------------------------------|----|
| Figure 2 IA611 Xplained Pro Development Board                                        | 6  |
| Figure 3 IA611 Xplained Pro Plugged into EXT1 of the SAM D21 Board                   | 7  |
| Figure 4 Opening the sample Project                                                  | 8  |
| Figure 5 Selecting the Project                                                       | 8  |
| Figure 6 Start Debugging and Break                                                   | 9  |
| Figure 7 Run the sample                                                              | 9  |
| Figure 8 Terminal Setup and Output                                                   | 10 |

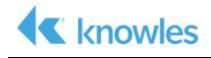

## **Chapter 1: Introduction**

The Knowles **IA611 Reference Design for IoT** is based on IA611 Smart Mic. The IA611 enables ultra-low power voice and event detection including voice UI supporting keywords and voice commands and acoustic event detection. To achieve low power and compact design, it is designed to be implemented with a readily available MCU board. The implementation discussed is this guide is the **IA611 Xplained Pro** development board designed to be used with the Microchip SAM D21 Explained Pro MCU.

This document describes using the IA611 Xplained Pro development board with the SAM D21 Xplained Pro Evaluation Kit. The goal of this guide is to enable a developer to setup the hardware and detect keywords with the IA611 digital microphone with integrated DSP.

### **1.1 Document Scope**

The IA611 Xplained Pro Atmel Studio 7 User Guide explains the structure and behavior of the IA611 Xplained Pro development board. It also covers how to setup the all the hardware and software components and describes how these components are used to meet the product goals and objectives.

### 1.2 Overview

The IA611 Xplained Pro is a development board for the Knowles IA61x series of Smart Microphones. VoiceQ will run on an IA611 microphone connected to a Microchip SAM D21 Xplained Pro development board.

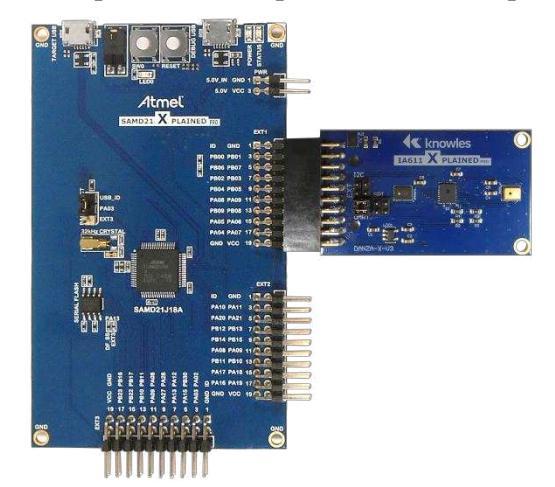

Figure 1 IA611 Xplained Pro connected to a SAM D21 Xplained Pro Development board

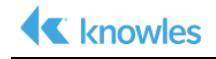

## **1.3 Product Overview**

#### **1.3.1 Hardware Components**

The IA611 Xplained Pro Development Board contains the following hardware:

- IA611 Digital Top Port Microphone with integrated DSP
- Level Shifter to shift digital signals from the SAM D21 at 3.3V to 1.8V for the IA611 microphone.
- Knowles SPK0641HT4H-1Digital Microphone
- 1.8V LDO to power the level shifter, IA611 and SPK0641HT4H-1 microphones

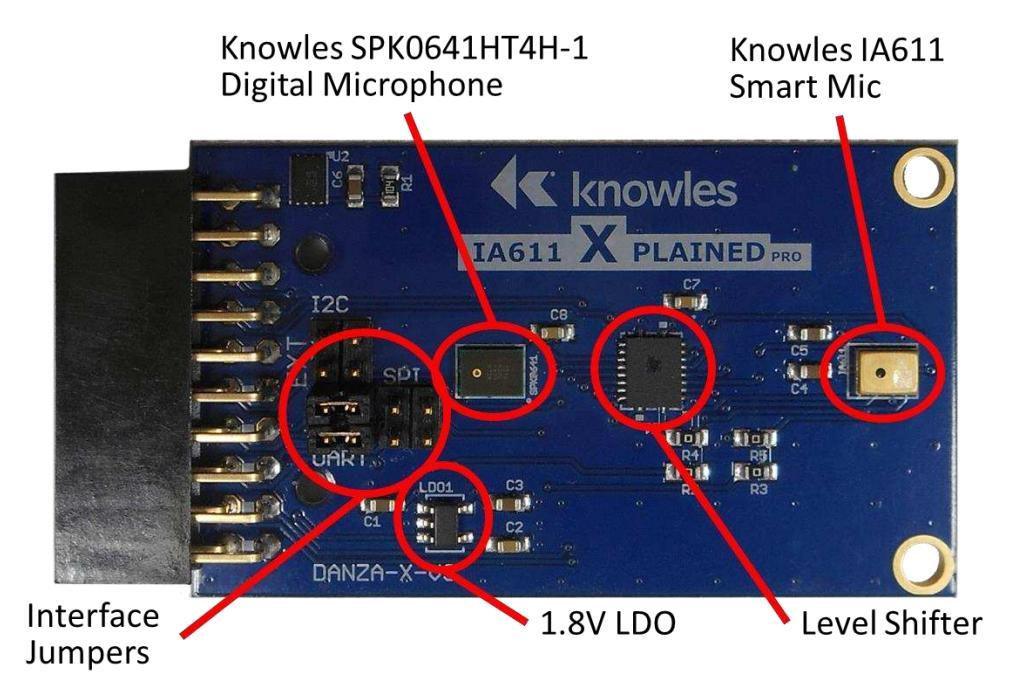

Figure 2 IA611 Xplained Pro Development Board

#### **1.3.2 Software Components**

The IA611 Xplained Pro Development Kit has an integrated sample software application for Atmel Studio 7 that is available from your Knowles Sales Representative.

## Chapter 2: IA611 Xplained Pro Hardware Setup

The IA611 Xplained Pro development board should be plugged into connector **EXT1** of the SAM D21 development board.

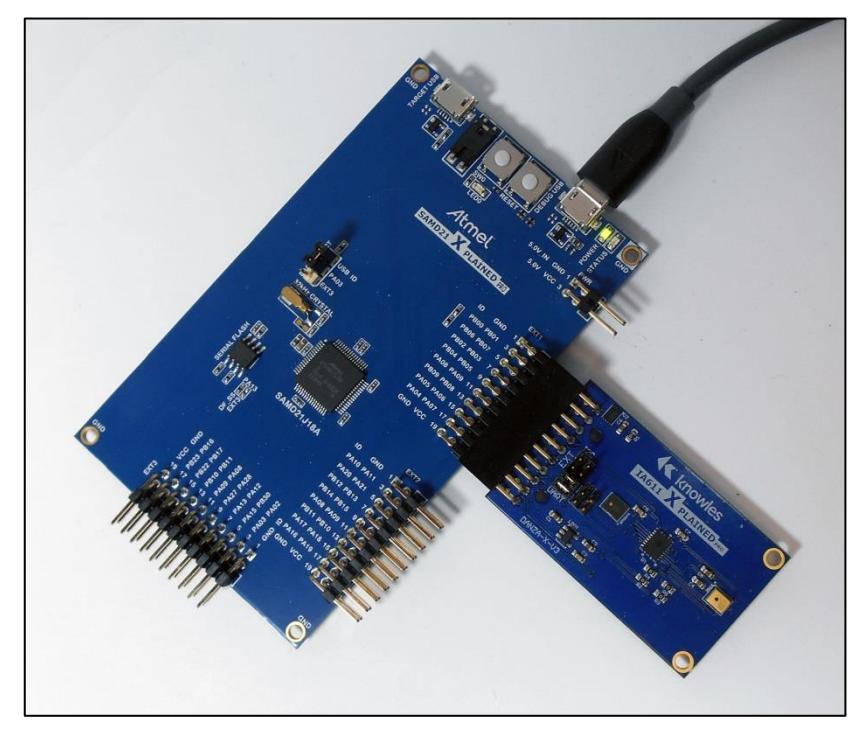

Figure 3 IA611 Xplained Pro Plugged into EXT1 of the SAM D21 Board

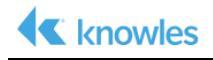

# Chapter 3: IA611 Xplained Pro Software Setup

## 3.1 Loading the Example Project

- 1. Install Atmel Studio 7 from the Atmel/Microchip website: http://www.microchip.com/avr-support/atmel-studio-7
- 2. Extract the sample project provided by a Knowles Sales Representative.
- 3. Launch Atmel Studio 7 and select File->Open->Project/Solution...

| ŏ        | SAM D21 Xplained Pro - 6731 - AtmelStudio |                                                        |              |                                                                              |              |         |                   |           |   | Quick Launch (Ctrl+Q) |   | ρ_ |   | х   |
|----------|-------------------------------------------|--------------------------------------------------------|--------------|------------------------------------------------------------------------------|--------------|---------|-------------------|-----------|---|-----------------------|---|----|---|-----|
| File     | Edit View VAssistX                        | ASF Project De                                         | bug Too      | ols Window Help                                                              |              |         |                   |           |   |                       |   |    |   |     |
|          | New                                       | ,                                                      | 1 2          | - C - 🔚 🔍 🕨 🕅                                                                |              | Debug B | rowser 👻          | ~         | 1 |                       | • | 1  | 6 |     |
|          | Open                                      | •                                                      | 🕆 Pr         | roject/Solution                                                              | Ctrl+Shift+O | 81      | 8 (III) No Device | 1 No Tool |   |                       |   |    |   |     |
|          | Close                                     |                                                        | 😩 Fi         | le                                                                           | Ctrl+O       | _       | Calution Combran  |           | - |                       | _ | _  |   |     |
| <b>X</b> | Close Solution                            |                                                        | 🖹 O          | pen Object File For Debugging                                                |              |         |                   |           | - |                       |   |    |   | Υ ^ |
|          | Import                                    | ,                                                      | 0            |                                                                              |              | - 1     | O O U I           |           |   |                       |   |    |   | -   |
|          | Save Selected Items                       | Ctrl+S                                                 |              |                                                                              |              |         |                   |           |   |                       |   |    |   |     |
|          | Save Selected Items As                    |                                                        | Sul@         |                                                                              |              |         |                   |           |   |                       |   |    |   |     |
| <b>1</b> | Save All                                  | Ctrl+Shift+S                                           | 32           | 9                                                                            |              |         |                   |           |   |                       |   |    |   |     |
|          | Export Template                           |                                                        |              |                                                                              |              |         |                   |           |   |                       |   |    |   |     |
|          | Page Setup                                |                                                        |              |                                                                              |              |         |                   |           |   |                       |   |    |   |     |
| -        | Print                                     | Ctrl+P                                                 |              |                                                                              |              |         |                   |           |   |                       |   |    |   |     |
|          | Recent Files                              | ,                                                      |              |                                                                              |              |         |                   |           |   |                       |   |    |   |     |
|          | Recent Projects and Solution              | ons 🕨                                                  | ays-on" S    | Smart Microphones featuring Voice<br>s. an audio buffer, and Knowles' pr     | oven         |         |                   |           |   |                       |   |    |   |     |
| ×        | Exit                                      | Alt+F4                                                 | SonicTM I    | MEMS technology in a single, minial<br>x offers flexibility by supporting th | ture,        |         |                   |           |   |                       |   |    |   |     |
|          |                                           | most relevant audio and da<br>SoundWire® interface mal | ata interfac | ces, including is a special version wi                                       | tha<br>ne    |         |                   |           |   |                       |   |    |   |     |

Figure 4 Opening the sample Project

- 4. Navigate to the Danza-SAMD21-sample directory from the extracted sample project.
- 5. Select Danza-SAMD21.atsln file and select Open

|                         | Hanel Stadio V 75 | - Serve an our delipte | * 104            | Deargy parize-swinds: | . sumple |
|-------------------------|-------------------|------------------------|------------------|-----------------------|----------|
| anize 🔻 New folder      |                   |                        |                  | 822                   | • 🔳      |
| .TI-trace               | -                 | Name *                 | Date modified    | Туре                  | Size     |
| .VirtualBox             |                   | dit                    | 1/8/2018 7:00 PM | Eile folder           |          |
| AppData                 |                   | L ve                   | 1/8/2018 7:00 PM | File folder           |          |
| Contacts                |                   |                        | 1/0/2010 7.00 PM |                       |          |
| he Desktop              | 1.0               | Danza-SAMD21           | 1/8/2018 7:00 PM | Flie tolder           |          |
| Ø Downloads             |                   | Danza-SAMD21.atsin     | 1/8/2018 7:00 PM | ATMEL Studio 7.0 S    |          |
| Pravorites              |                   |                        |                  |                       |          |
| git git                 |                   |                        |                  |                       |          |
| git2                    |                   |                        |                  |                       |          |
| imy 2d aphra voica dama |                   |                        |                  |                       |          |
| Intel                   |                   |                        |                  |                       |          |
| Inks                    |                   |                        |                  |                       |          |
| Lvnc Recordings         |                   |                        |                  |                       |          |
| MPLABXProjects          |                   |                        |                  |                       |          |
| My Documents            |                   |                        |                  |                       |          |
| Atmel Studio            |                   |                        |                  |                       |          |
| 2.0                     |                   |                        |                  |                       |          |
| Danza-SAMD21-sample     |                   |                        |                  |                       |          |
|                         | <u> </u>          | <u> </u>               |                  | 199                   |          |
| DEVICE EVANDLES         |                   |                        |                  |                       |          |

*Figure 5 Selecting the Project* 

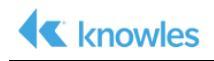

| 🧑 D.     | anza-SAMD21 - AtmelStudio           |        |                             |               |                                                  |            | Standard Mode 🔻              | Quick Launch (Ctrl+Q) | ₽ = ¤ ×     |
|----------|-------------------------------------|--------|-----------------------------|---------------|--------------------------------------------------|------------|------------------------------|-----------------------|-------------|
| File E   | dit View VAssistX ASF Project Build | Deb    | bug Tools Window Help       |               |                                                  |            |                              |                       |             |
| G -      | 0 8 - 4 5 - 4 4 6 6                 |        | Windows                     | ,             | ug Browser * - 🔊                                 |            | 🖬 • . 🚈 🚈 🗐 🦉                | i 📕 N N N N N S       | 1 10 M -    |
| NU j     |                                     | MI     | Start Debugging and Break   | Alt+F5        | ATSAMD21318A T None on                           |            |                              |                       |             |
| main c.  | e v                                 | Ď      | Attach to Target            |               |                                                  | T Calution | Emlerer                      |                       | - 1 - 1     |
| → main   | .f                                  | н      | Stop Debugging              | Ctrl+Shift+F5 |                                                  | - CG0      | A 10 - 3 10 4                | 1.42.101              |             |
|          |                                     | •      | Start Without Debugging     | Ctrl+Alt+F5   |                                                  | + Canada C |                              | Con TEN               | 0           |
|          | /*Initialize Debug UART port to er  | 1      | Disable debugWIRE and Close |               |                                                  | A Dearons  |                              |                       |             |
|          | /**printf function uses the Virtua  |        | Continue                    | F5            |                                                  | Þ          | Libraries                    |                       | 100         |
|          | Debug USB port will be detected as  | 10     | Execute Stimulifile         |               | to 115200**/                                     |            | isrc 🔁                       |                       |             |
|          | printy(HEADER_SIRING);              | 6      | Set Stimulifie              |               |                                                  |            | ASF                          |                       |             |
|          | /* Insert application code here, a  | 0      | Restart                     |               |                                                  |            | P config                     |                       |             |
| 1        | /**Toitialize SAMD21 USART port an  | 60     | QuidkWatch                  | Shitt+H-9     |                                                  |            | C IA61x.c                    |                       |             |
| -        | IA61x auto detects the UART inter   |        | Step Into                   | F11           |                                                  |            | IA61x.h                      |                       |             |
|          | Set UART baudrate. Download the (   |        | Step Over                   | P10           | nns**/                                           |            | IA61x_config.h               |                       |             |
|          | indix - indix_inic(); / needing :   |        | Bun To Curren               | CHILE10       |                                                  |            | IA61X_samo21_VQ_uar          | uc.                   | *           |
|          | if (TAGIN)                          | -      | Recet                       | Shift+F5      |                                                  | VA View    | VA Outline Solution Explorer |                       |             |
|          | (1001)                              |        | Tosole Braskosist           | 60            |                                                  | Propertie  | 15                           |                       | <b>-</b> ₽× |
|          | and the start of a local sector     |        | New Breakpoint              |               |                                                  | 0.0        |                              |                       | *           |
|          | if (retValue!=0x080) printf("F      | 1.9    | Delete Al Breakpoints       | Ctrl+Shift+E9 |                                                  | al. 24     | 1                            |                       |             |
|          | else printf("IA61x Firmware Do      | a      | Cotions                     |               |                                                  |            |                              |                       |             |
|          | /**Download OEM keywrds, down]      | 4      | Danza-SAMD21 Properties     |               | ID for each keyword binary before downloading**/ |            |                              |                       |             |
|          | IA61x->download_keyword((unsig      | neu    | cilai jourizy szecel (ouriz |               |                                                  |            |                              |                       |             |
|          | printf("OEM1 Keyword Downloade      | ed. \r | r\n");                      |               |                                                  |            |                              |                       |             |
|          | IA61x->download_keyword((unsig      | gned   | char *)OEM2, sizeof(OEM2)   | ));           |                                                  | -          |                              |                       |             |
|          | printf("OEM2 Keyword Downloade      | :d. \r | r\n");                      |               |                                                  |            |                              |                       |             |
|          | IA61x->download_keyword((unsig      | gned   | char *)OEM3, sizeof(OEM3)   | ));           |                                                  |            |                              |                       |             |
|          | printf("OEM3 Keyword Downloade      | :d. \r | r\n");                      |               |                                                  |            |                              |                       |             |
|          | IA61x->download_keyword((unsig      | ned    | char *)OEM4, sizeof(OEM4)   | ));           |                                                  |            |                              |                       |             |
|          | printf("OEM4 Keyword Downloade      | :d. \r | r\n");                      |               |                                                  |            |                              |                       |             |
|          | IA61x->open(); // Stop>             | Set    | > Restart the route         |               |                                                  |            |                              |                       |             |
|          | printf("IA61x Route Setup Comp      | lete   | ed.\r\n");                  |               |                                                  |            |                              |                       |             |
|          | printf("IA61x is ready now          | (r\n'  | ");                         |               |                                                  |            |                              |                       |             |
|          |                                     |        |                             |               |                                                  |            |                              |                       |             |
|          | while (1)                           |        |                             |               |                                                  | *          |                              |                       |             |
| 100 %    | - 4                                 |        |                             |               |                                                  | >          |                              |                       |             |
| Output I | Error List                          |        |                             |               |                                                  |            |                              |                       |             |
| Ready    |                                     |        |                             |               |                                                  |            |                              | Col 48 Ch 4           |             |

6. Select Debug->Start Debugging and Break.

*Figure 6 Start Debugging and Break* 

7. After the project builds and downloads into the SAM D21 Board, press the green triangle to run the sample.

| Danza-SAMD21 (Debugging) - AtmelStudio                                                                                                    | 51                                                                                                    | tandard Mode 🔻 Quick Launch (Ctri+Q) 🛛 🔎 🗕 🗖 🗙                                         |
|----------------------------------------------------------------------------------------------------|----------------------------------------------------------------------------------------------------|----------------------------------------------------------------------------------------|
| File Edit View VAssistX ASF Project Build Debug Tools Window Help                                                                                  |                                                                                                    |                                                                                        |
| 💿 • 〇   行 • 刭 行 • 😭 🔐 🖉 🙏 🗗 台   ヴ • ヴ • 🔠 🔍 👂 🚧 Debug Browser •                                                                                    | -   🏓 🖬 💋 🗆                                                                                                    | · 표표   표 및 및 및 및 및 및 및 및 및 및 및                                                         |
| ※ 前 ■ → II ▶ ☆ t マ t N T Hex 裕 副 原 回 曲 副 国 - 益 歯   ※                                                                                               | 1318A 🥤 SWD on EDBG MSD (ATML2130021800026731) 🖕                                                                                                    |                                                                                        |
| Disassembly SAM D/ Continue (F5) = 6731 main.c. ≄ ×                                                                                                |                                                                                                    | ▼ Solution Explorer                                                                    |
| → main.if 🔹 🗸 → if (IA61x)                                                                                                    |                                                                                                    | - Co o o o o o o                                                                       |
| <pre>stdio_serial_init(&amp;cdc_uart_module, EDBG_CDC_MODULE, &amp;usart_conf);</pre>                                                              |                                                                                                    | Search Solution Explorer (Ctrl+;)                                                      |
| <pre>usart_enable(&amp;cdc_uart_module);</pre>                                                                                                    |                                                                                                    | Solution 'Danza-SAMD21' (1 project)                                                    |
| 3                                                                                                    |                                                                                                    | A anza-SAMD21                                                                          |
|                                                                                                    |                                                                                                    | Dependencies                                                                           |
| * \brief Main application function.                                                                                                    |                                                                                                    | P M Output Hies                                                                        |
|                                                                                                    |                                                                                                    | A Brc                                                                                  |
| * Initialize system, UART console, IA61x board, download the IA61x firmware and wake keywords. * Wait in loop for keyword to be detected by IA61x. |                                                                                                    | ▶ iiii ASF                                                                             |
| *                                                                                                    |                                                                                                    | config                                                                                 |
| * \return program return value.                                                                                                    |                                                                                                    | in ast.h                                                                               |
| Eint main (void)                                                                                                    |                                                                                                    | h IA61x.h                                                                              |
|                                                                                                    |                                                                                                    | h IA61x_config.h                                                                       |
| IAblx_instance "IAblx;<br>int retValue:                                                                                                    |                                                                                                    | C IA61x_samd21_VQ_uart.c                                                               |
|                                                                                                    |                                                                                                    | Cl. main.c                                                                             |
| /* Initialize the board. */                                                                                                    |                                                                                                    |                                                                                        |
| System_Anac()                                                                                                    |                                                                                                    |                                                                                        |
| /*Initialize Debug UART port to enable the debug prints*/                                                                                          |                                                                                                    |                                                                                        |
| /**printf function uses the Virtual com port of the SAMD21 Xplained pro.                                                                           |                                                                                                    |                                                                                        |
| Debug USB port will be detected as virtual com port on the PC. Baudrate is set to 115200**/                                                        |                                                                                                    |                                                                                        |
| printf(HEADER_STRING);                                                                                                    |                                                                                                    |                                                                                        |
| /* Insert application code here, after the board has been initialized. */                                                                          |                                                                                                    |                                                                                        |
| the dat 11 months and a first state                                                                                                    |                                                                                                    | *                                                                                      |
| 100 % *                                                                                                    |                                                                                                    | Solution Explorer Properties                                                           |
| Watch 1                                                                                                    |                                                                                                    | ~ # ×                                                                                  |
| Name Value                                                                                                    | Type Memory: base FLASH   Address: 0x00000000                                                                                                    | - C                                                                                    |
|                                                                                                    |                                                                                                    | 00 00 00 00 00 00 00 00 00 00                                                          |
|                                                                                                    | 0x80000030 00 00 00 00 00 00 00 00 00 00 00                                                                                                    | 00 d9 0f 00 00 d9 0f 00 00ùùùùù                                                        |
|                                                                                                    | 8x80000048 d9 8f 80 80 d9 8f 80 80 d9 8f 80 8d 9f 80 8d 9 | 00 d9 01 00 00 d9 01 00 00 UUUUUUU                                                     |
|                                                                                                    | 0x00000078 d9 0f 00 00 d9 0f 00 00 d9 0f 00 00 d9 0f 00                                                                                                    | 00 d9 0f 00 00 d9 0f 00 00 ÙÙÙÙÙÙ                                                      |
|                                                                                                    | 0x00000000 d9 0f 00 00 d9 0f 00 00 d9 0f 00 00 d9 0f 00<br>0x000000000 d9 0f 00 00 d9 0f 00 00 00 00 00 00 00 00 00 00 00 00                                                                                                    | 00 d9 0f 00 00 d9 0f 00 00 UÙÙÙÙÙÙ<br>4c 23 78 00 25 07 d1 05 45 Ù Ù U U U U U V → Ñ V |
|                                                                                                    | 0x00000000 00 2b 02 d0 04 48 00 e0 00 bf 01 23 23 70 10                                                                                                    | bd 68 00 00 20 00 00 00 00 .+.D.H.à.¿.##ph *                                           |
| Autos Locals Watch 1 Watch 2                                                                                                    | Call Stack Breakpoints Command Window Immediate Window Output Memor                                                                                                    | ry 4                                                                                   |
| Shoned                                                                                                    |                                                                                                    |                                                                                        |

*Figure 7 Run the sample* 

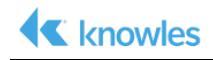

8. Say the wakeup keyword phrase "Hello VoiceQ" followed by one of the command phrases below and observe the state of LED0. Alternately, use a terminal program that supports DTR flow control and the settings shown to monitor the SAM D21's EDBG Virtual COM Port.

**NOTE** If the command phrase is not said within six seconds, the keyword will time out as indicated by LED0 blinking six times.

| WakeUp Keyword LED0 Blinks |        | Command          | LED0 Blinks |  |  |
|----------------------------|--------|------------------|-------------|--|--|
|                            |        | Switch the Light | 2 times     |  |  |
| Hello VoiceQ               | 1 time | Next Song        | 3 times     |  |  |
|                            |        | Biadu-Yi Xia     | 4 times     |  |  |

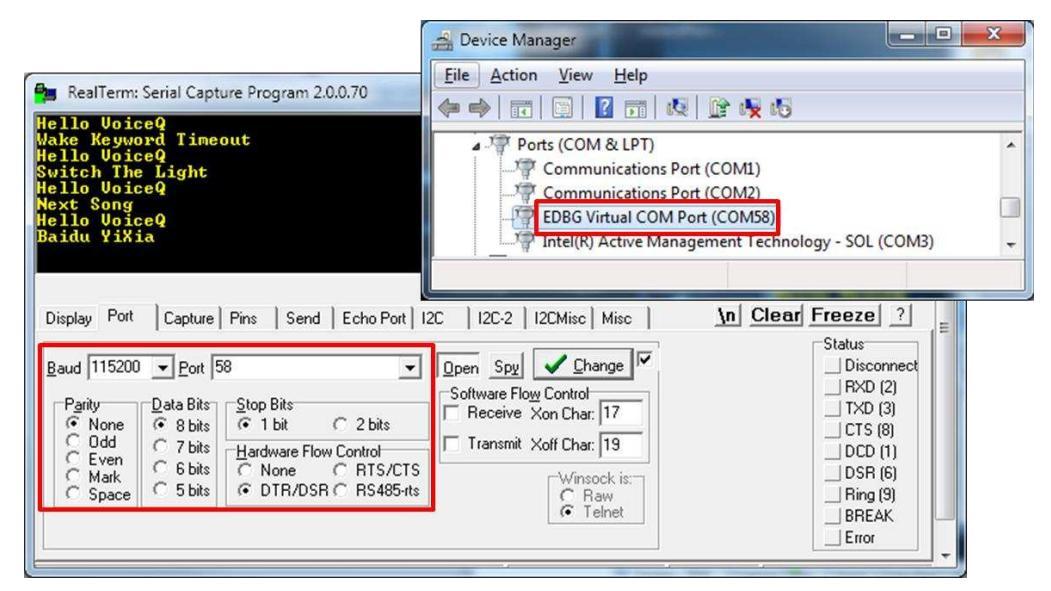

*Figure 8 Terminal Setup and Output* 

9. Repeat the keyword plus command for the other command phrases.

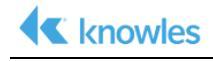

#### **Revision History**

The following lists the changes made since the previous version of this document.

| Version | <b>Revision Date</b> | Author(s)     | Comments                      |
|---------|----------------------|---------------|-------------------------------|
| 1.0     | 1/26/2018            | Popper/Cawley | Release                       |
| 1.0.1   | 1/29/2018            | Cawley        | Updated keyword+ command.     |
| 1.0.2   | 2/20/2018            | Cawley        | Updated DMIC PN and graphics. |
| 2.0     | 4/5/2018             | Cawley        | Updated for V3 board.         |

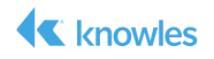

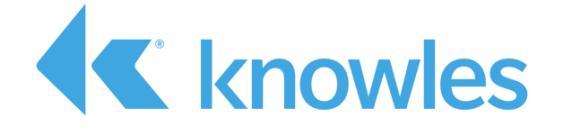

Knowles Intelligent Audio 331 Fairchild Drive Mountain View, California 94043 USA Tel: +1 650.254.2800 Fax: +1 650.254.1440

www.knowles.com

Copyright © 2018 Knowles Corporation Product specifications are subject to change without notice. All TRADEMARKS are recognized as the property of their respective owners. Rev. 5/10/18